Уважаемые студенты, в этом учебном году регистрация на курсы цифровых кафедр теперь доступна в вашем личном кабинете ЭИОС!

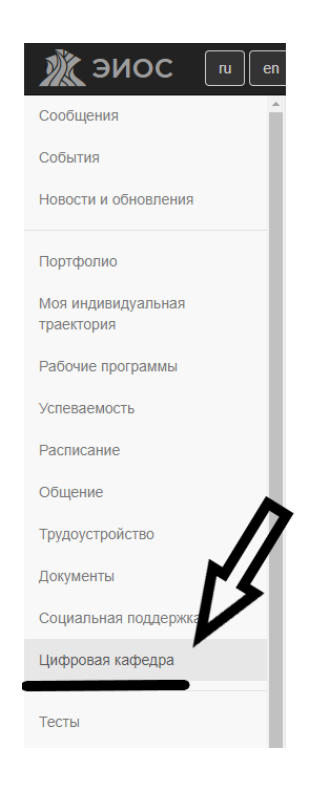

После перехода по соответствующему пункту у вас откроется страница с нашими контактными данными и списком курсов. Определившись с выбором курса, необходимо нажать на наименование курса.

Программы переподготовки в рамках проекта «Цифровые кафедры» (для студентов второго курса и выше очной и очно-заочной форм обучения)

| Контакты для связи:<br>89093273221,88342270720 - Клоц Артур Игоревич, методист центра цифровых компетенций<br>89876810482 - Яшин Евгений Евгеньевич, директор центра цифровых компетенций<br>Ссылка на Telegram<br>dcc_mrsu@mail.ru |
|----------------------------------------------------------------------------------------------------|
|                                                                                                    |
| • Автоматизация процессов в офисных системах                                                                                                    |
| • Аналитика больших данных в Pentaho                                                                                                    |
| • Аналитика социальных медиа.                                                                                                    |
| • Бизнес-информатика.                                                                                                    |
| • Биоинформатика и функциональная геномика.                                                                                                    |
| • Информационные системы в здравоохранении.                                                                                                    |
| • Информационные технологии в строительстве.                                                                                                    |
| • Применение языков программирования (1С) для решения практических задач (по отраслям)                                                                                                    |
| • Применение языков программирования (Python) для решения практических задач (по отраслям).                                                                                                    |
| • Работа с медиаконтентом в цифровой среде.                                                                                                    |
| • Реверс-инжиниринг при техническом сервисе машин и оборудования.                                                                                                    |
| • Технологии Backend-разработки.                                                                                                    |
| • Фундаментальные основы и инструментальные средства Data Science.                                                                                                    |

После выбора нужного курса откроется краткое описание программы. Нажмите на кнопку «Зарегистрироваться».

| • Автоматизация процессов в офи | сных системах                   |
|---------------------------------|---------------------------------|
| Статус                          | Преподается                     |
| Аннотация                       |                                 |
| Цель программы                  |                                 |
| Категория слушателей            |                                 |
| Тип                             | Профессиональная переподготовка |
| Форма обучения                  |                                 |
| Трудоемкость программы, ч.      | 256                             |
| Начало проведения               | 15.09.2023                      |
| Окончание проведения            | 15.06.2024                      |
| Структурное подразделение       |                                 |
| Присвоение новой квалификации   |                                 |
| Профессионально-общест ная      |                                 |
| аккредитация работодателями     |                                 |
| и их объединениями              |                                 |
| Зарегистрироваться              |                                 |
|                                 |                                 |

После нажатия кнопки «Зарегистрироваться» вы перейдёте к форме, которую необходимо заполнить.

## ВАЖНО:

Документы, а именно заявление слушателя, личная карточка слушателя, договор и согласие на обработку персональных данных необходимо загрузить, распечатать и заполнить от руки!

Все поля, отмеченные звёздочкой необходимо заполнить корректными данными!

| Заполните свои данны                                                                              | le                                                                                 |                | > |
|---------------------------------------------------------------------------------------------------|------------------------------------------------------------------------------------|----------------|---|
| Образцы документов, кото<br>а оригиналы (кроме договс<br>институте или 812 кабинет<br>• Заявление | рые нужно будет прикрепить ниже,<br>эра) передать ответственному лицу<br>1 корпуса | на факультете/ |   |
| • Личная карточка                                                                                 |                                                                                    |                |   |
| <ul> <li>договор</li> <li>Согласие на обработку</li> </ul>                                        | / персональных данных                                                              |                |   |
| • Автоматизация пр                                                                                | ооцессов в офисных систем                                                          | лах            |   |
| * - Обязательные поля                                                                             |                                                                                    |                |   |
| ΦΝΟ*                                                                                              |                                                                                    |                |   |
| Дата рождения*                                                                                    |                                                                                    |                |   |
| Факультет/Институт*                                                                               | 4                                                                                  | ~              |   |
| Направление подготовки*                                                                           | ٩                                                                                  | ~              |   |
| Курс*                                                                                             |                                                                                    | ~              |   |
| Форма обучения*                                                                                   | Очная                                                                              | ~              |   |
| Номер телефона*                                                                                   |                                                                                    |                |   |
| Email*                                                                                            |                                                                                    |                |   |
| Ссылка на Telegram                                                                                |                                                                                    |                |   |
| снилс*                                                                                            |                                                                                    |                |   |
| ИНН*                                                                                              |                                                                                    |                |   |

| r                        | Паспортные данные                        |
|--------------------------|------------------------------------------|
| Серия*                   |                                          |
| Номер*                   |                                          |
| Кеи и когда выдан*       |                                          |
| Регистрация*             |                                          |
|                          | Документы                                |
| снил                     | С* Выберите файл Файл не выбран          |
| ин                       | IH* Выберите файл Файл не выбран         |
| Заявлени                 | ие* Выберите файл Файл не выбран         |
| Личная карточн           | ка* Выберите файл Файл не выбран         |
| Договс                   | <b>ор</b> * Выберите файл Файл не выбран |
| Согласие на обработку П  | ид* Выберите файл Файл не выбран         |
| Диплом (при наличи       | ии) Выберите файл Файл не выбран         |
| Подтверждаю, что впервые | участвую в проекте "Цифровые кафедры" 🗌  |
|                          | V                                        |
|                          | Зарегистрироваться                       |

После заполнения всех полей Вам необходимо загрузить отсканированные версии всех документов, а так же СНИЛС и ИНН (*если нет бумажной версии, то можете прикрепить скриншот из Госуслуг*).

Далее снова нажимаете кнопку «Зарегистрироваться».

Помимо регистрации через ЭИОС вам необходимо пройти регистрацию на сайте Университета Иннополис. Ссылка на регистрацию: <u>https://auth.unionepro.ru/login</u>

На платформе Университета Иннополис будет происходить входной асессмент.